## 🕱 🛛 Découverte et Fonctionnement du <mark>SITE ASA GARD CEVENNES</mark> 🛛 🗯

<u>Nota</u> : Le site de l'ASA comporte **2 versions** : la version mobile est une version « concentrée » adaptée à un petit écran, la version disponible sur ordinateur est une version plus « aérée » adaptée à un grand écran donc plus lisible et la navigation en est alors simplifiée, le contenu des 2 versions est identique.

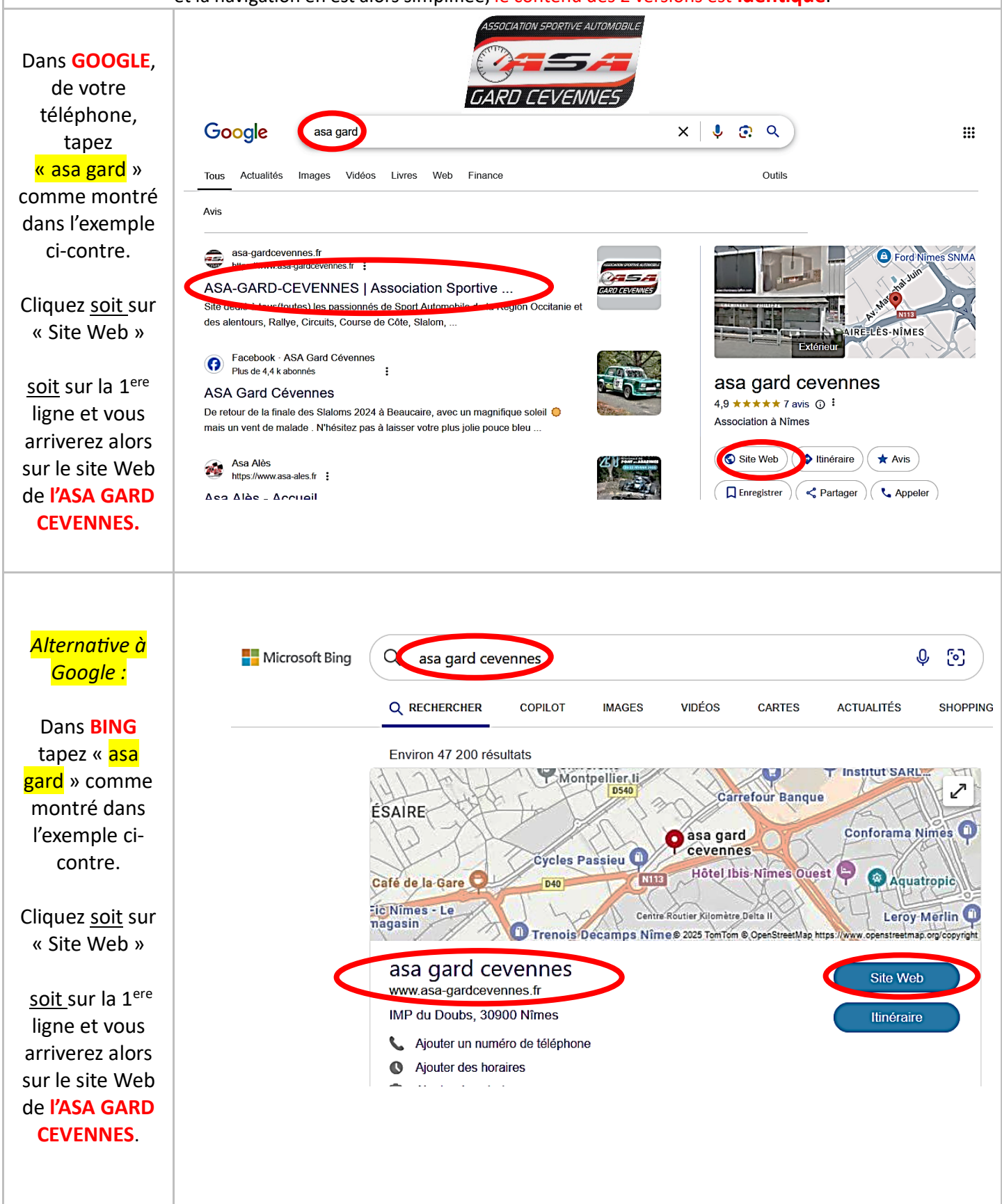

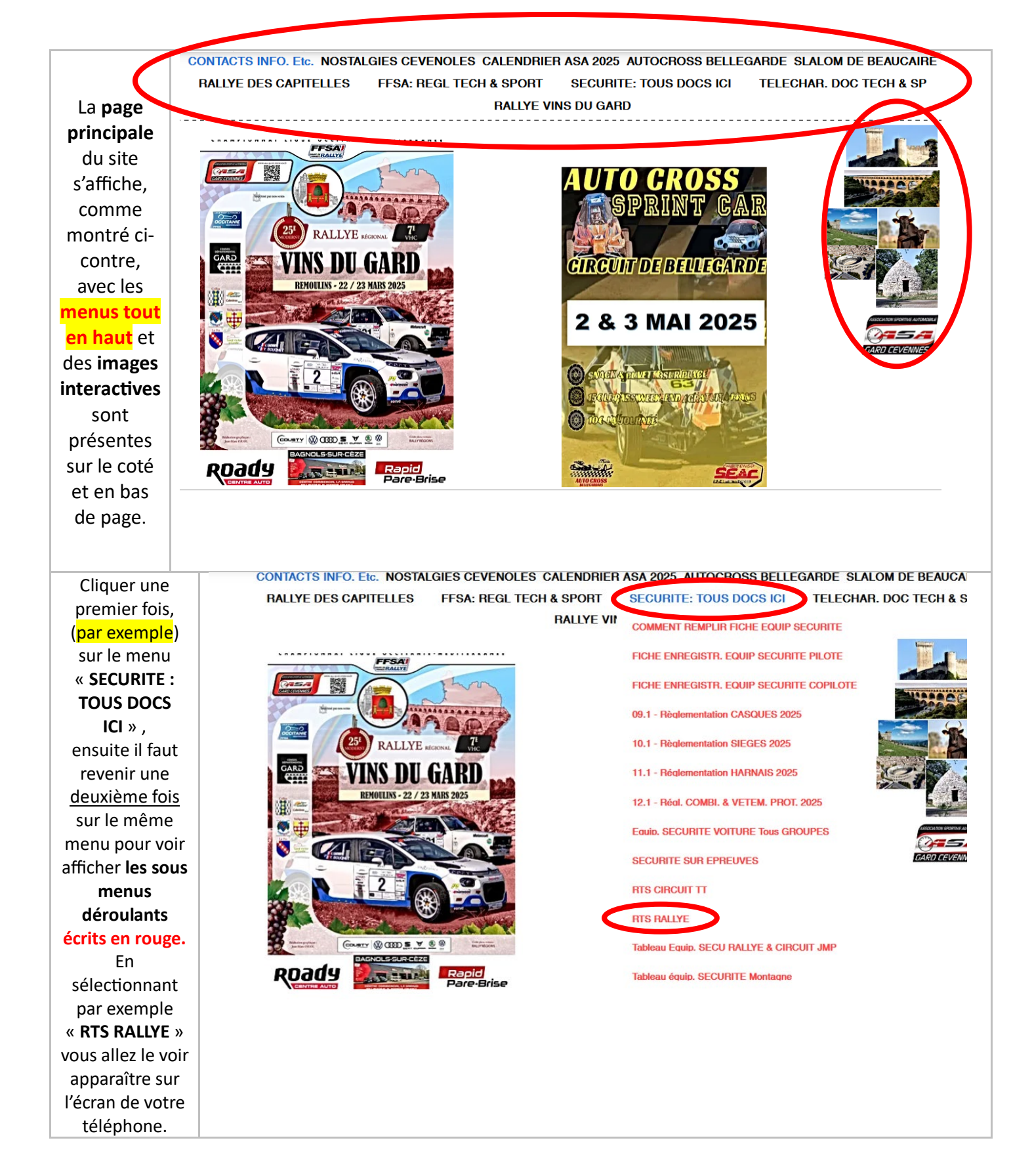

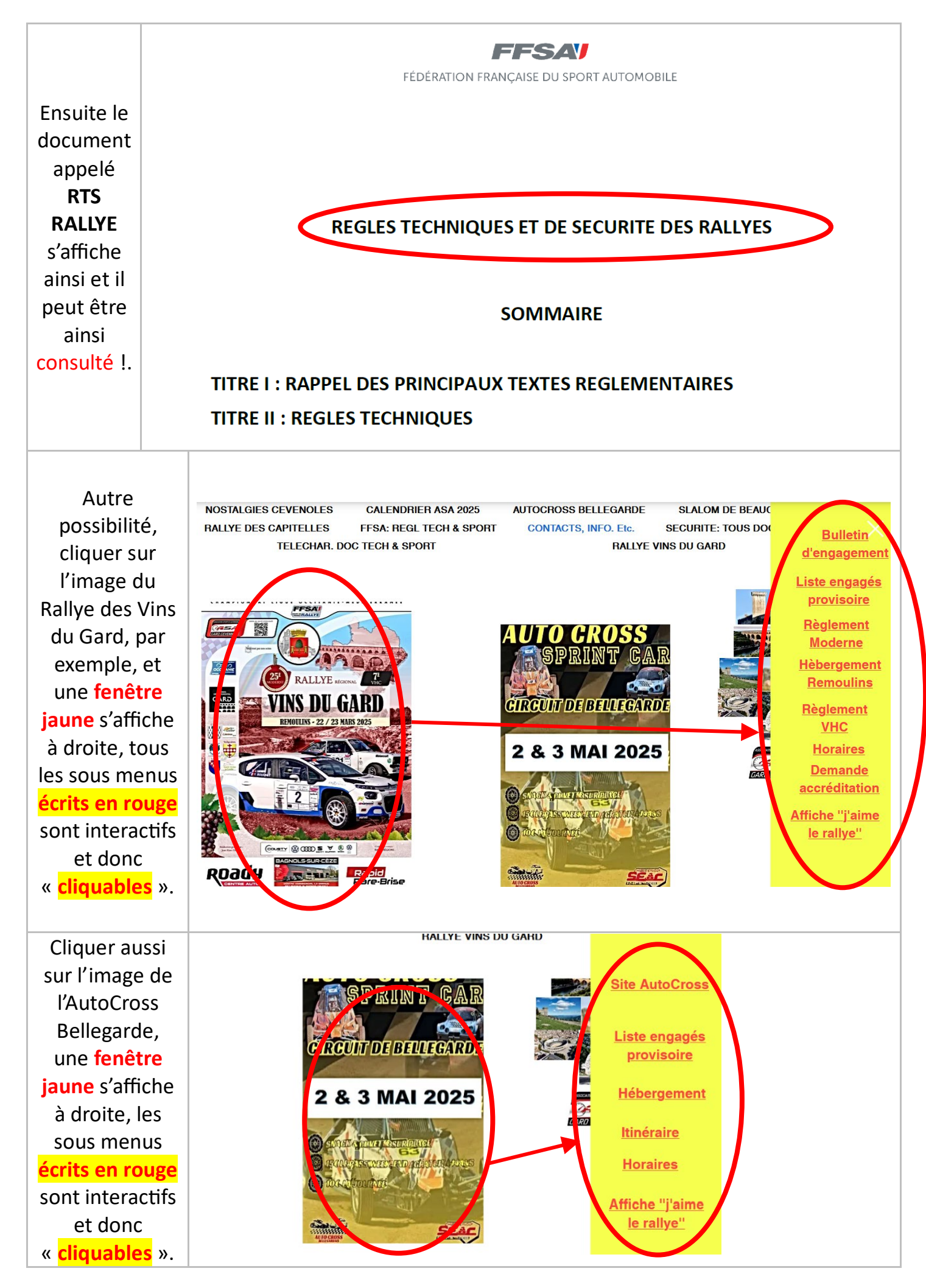

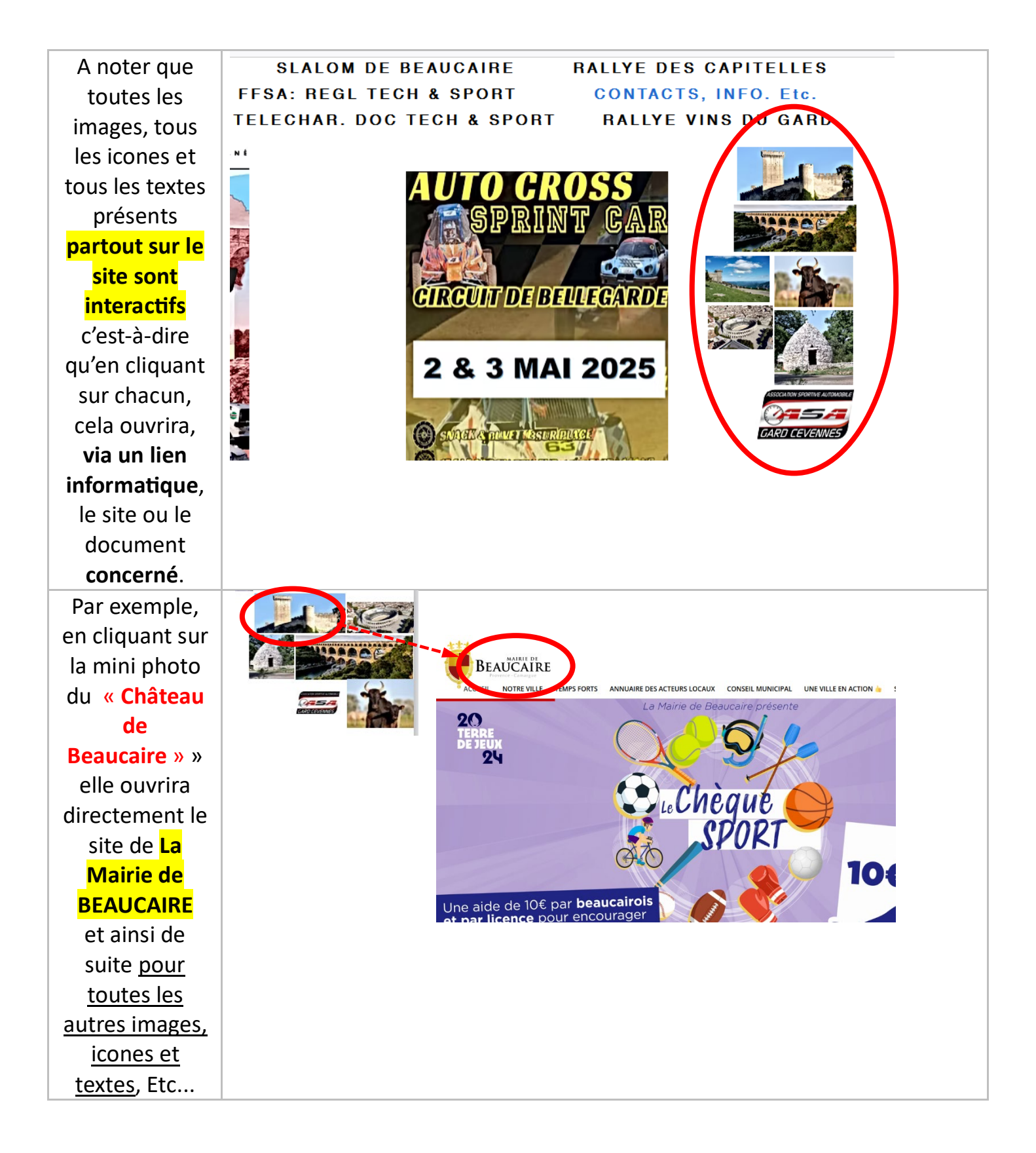

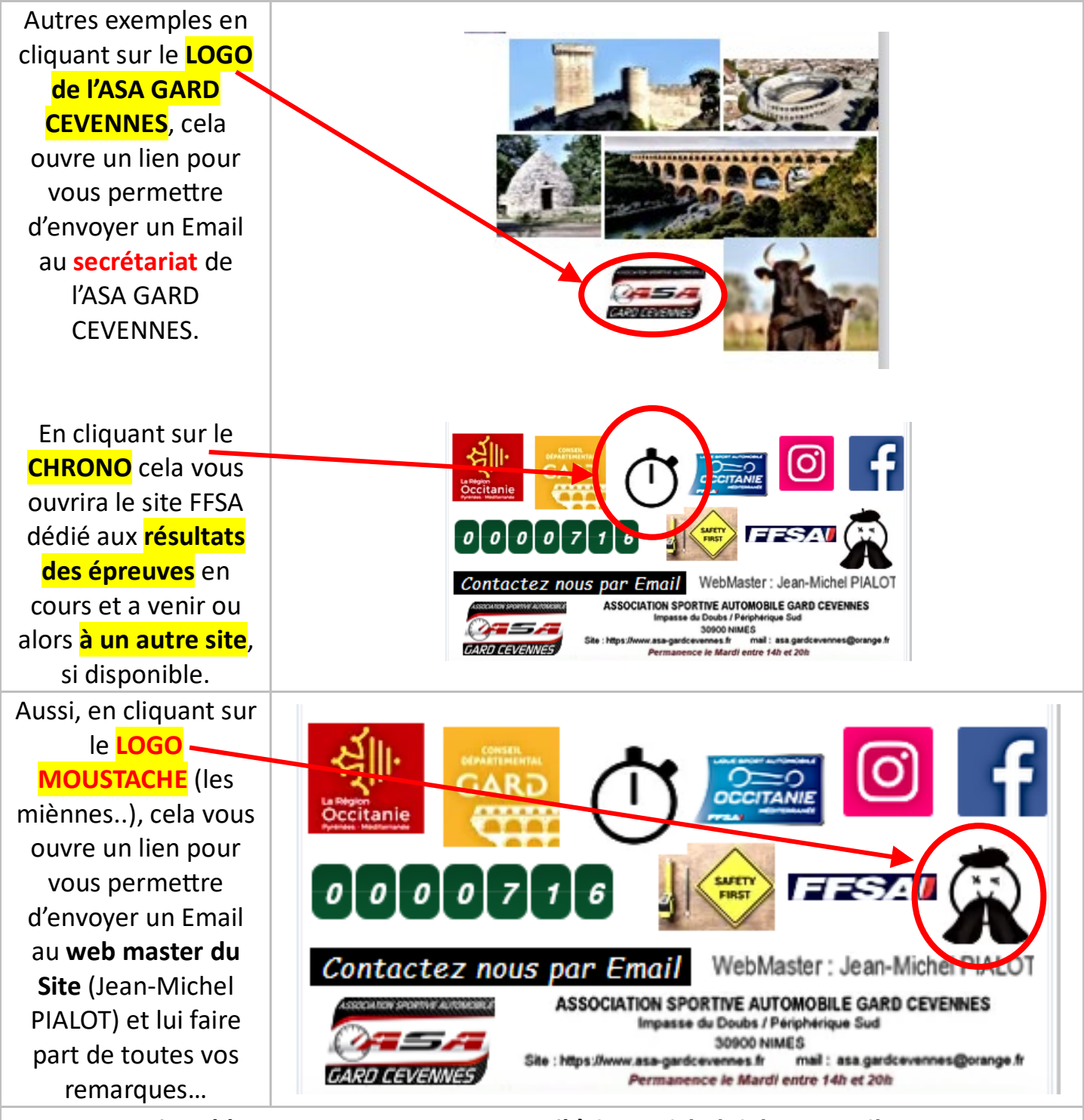

Si probleme, me contacter par Email à jeanmichelpialot@gmail.com